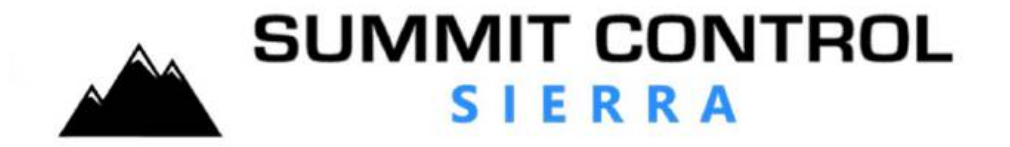

Summit Control is an innovative mobile application available on the App Store, designed to provide iOS users with a convenient way to control their gates remotely. With Summit Control, you can easily open and close your gates using your iPhone, eliminating the need for traditional physical controls.

The app offers a simple, user-friendly interface that allows you to interact with your gates effortlessly. Simply launch the app and access a list of your registered gates. From there, you can select a gate and perform various actions, such as opening or closing it with just a press.

Summit Control ensures a secure and seamless experience by integrating with your existing gate control system. You can securely connect your iPhone to your gates, enabling you to control access from anywhere, at any time. This feature is particularly useful for granting access to visitors, service providers, or deliveries when you are not physically present.

In addition to gate control, Summit Control provides real-time status updates and notifications. Stay informed about the status of your gates, including whether they are currently latched. The app can send notifications to alert you of gate activity, such as when your phone has been dialed or when your access code has been used.

Summit Control is designed to be simple, intuitive, and easy to use, catering to both residential and commercial gate control needs. It offers a convenient and modern solution for managing gate access, providing you with greater flexibility and control over your property.

Experience the convenience of Summit Control and enjoy effortless gate control right from your iPhone. Download the app today from the App Store and take control of your gates with ease.

1. Login: Launch the Summit Control app on your smartphone and log in using your credentials. Make sure you have a registered account. After you initial login you can setup and configure biometric login. Simply log off the app, on the login screen tap the finger print icon for biometric setup.

2. Available Gates: Upon logging in, you will be presented with a list of available gates associated with your account. If a gate is offline, the screen will indicate that it is offline and prompt you to contact your administrator for assistance.

3. Gate Selection: Tap on the name of the gate you wish to control.

4. Gate Status: If the selected gate is online, you will be able to proceed with controlling it. If the gate is offline, you will need to contact your administrator for further assistance.

5. Gate Control Options: Once you have selected a gate, you will see the relevant control options based on your access rights. If you have the permissions to open the gate, you will see the open slider. If you have toggle or latch permissions, you will see the latch slider.

6. Gate Status Update: The gate's status will be updated approximately every minute, providing you with real-time information on whether it is open or closed. The updated status time will be displayed at the bottom of the screen.

7. Notifications: Administrators have the ability to set up notifications for certain events. You may receive notifications if your access code is used or if your phone receives a call related to the gate. You can manage these notifications in your phone's settings. If you wish to disable notifications, you can do so by adjusting the settings on your device.

**These instructions will help you navigate and utilize the key features of Summit Control.** Enjoy the convenience of controlling your gates remotely and stay informed about their status through the app.

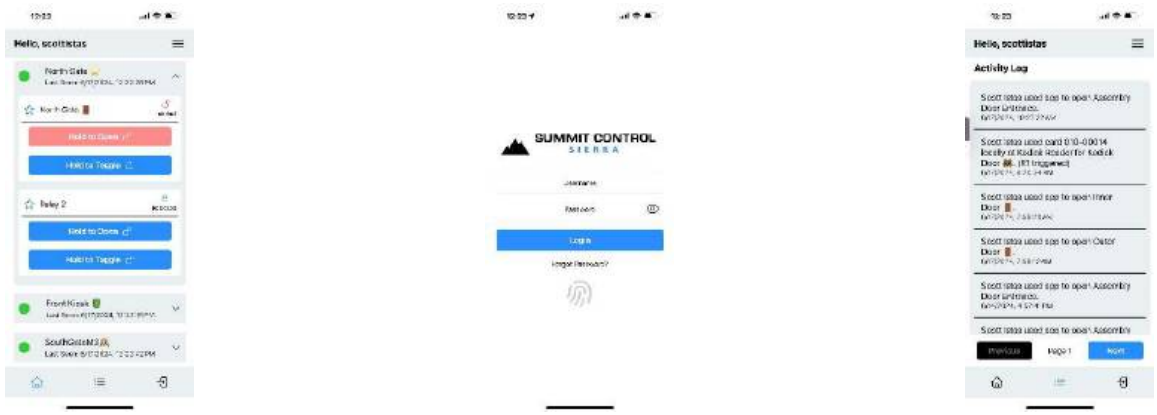

Hands Free Operation using Siri or Alexa. Where applicable controllers have the ability to control the gate via TXT or SMS. Please check with your installer if your controller is set up for TXT or SMS. If so, a user can simply say, "Hey Siri, text gate open...." As an example.

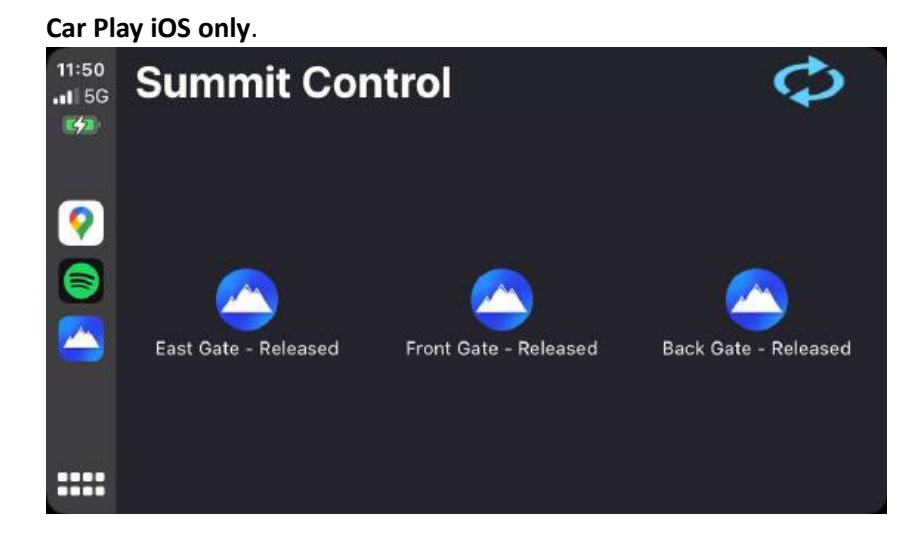

## **Using CarPlay with Summit Control**

CarPlay integration is available exclusively on iOS. To ensure seamless operation, please follow these steps:

- 1. **Name Your Gate**: We highly recommend that admins assign unique names to each gate. This makes it easier to distinguish between multiple gates in your system.
- 2. **Set as a Favorite**: Before a gate appears in CarPlay, it must be marked as a favorite within the app. To do this:
  - Open the App on your phone.
  - Find the gate or door you would like to set as a favorite
  - $\circ$  Tap the  $\uparrow$  (star) next to the gate or door to set it as a favorite.

**Note:** Only gates/doors marked as favorites will be available in CarPlay.

## Using Guest Pass with Your System (Available on Gen2 Devices with Premium Plans Only)

The Guest Pass feature allows temporary access to your system using a QR code or keypad code. To use Guest Pass, ensure that you have been granted rights to generate guest passes and that the guest's phone number is accurate, as it will be used to send the pass.

## Steps to Generate a Guest Pass

Log in to the App.

- 1. Check Guest Pass Permissions: If Guest Pass has been enabled for your account, tap the menu icon in the top right corner of the screen.
- 2. Select Guest Pass: From the menu, tap "Guest Pass" to access the Guest Pass screen.

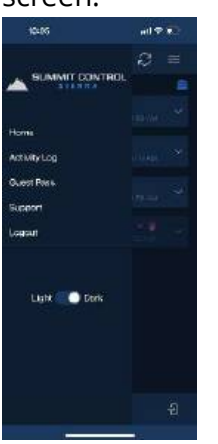

## Configuring the Guest Pass

- 1. Enter Guest Details: On the Guest Pass screen, fill in the guest's name and phone number. Ensure the phone number is correct, as the guest pass will be sent via SMS to this number. An incorrect number will prevent the guest from receiving their access code.
- 2. Choose Access Type: Select the type of access you wish to grant. Options include:
- 3. Number of Uses: Define how many times the pass can be used.
- 4. Expiration Date: Set a date and time when the pass will expire.

5. Assign Access Point: Select the gate or door you want the guest to access, then tap "Submit" to complete the process.

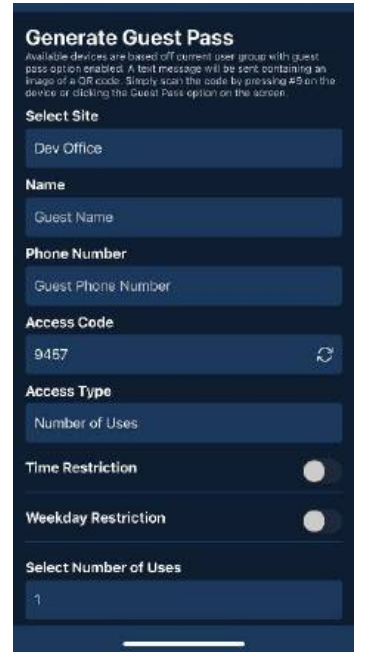